## GROTE KERK WAGENINGEN

## Instructiekaart Verlichting

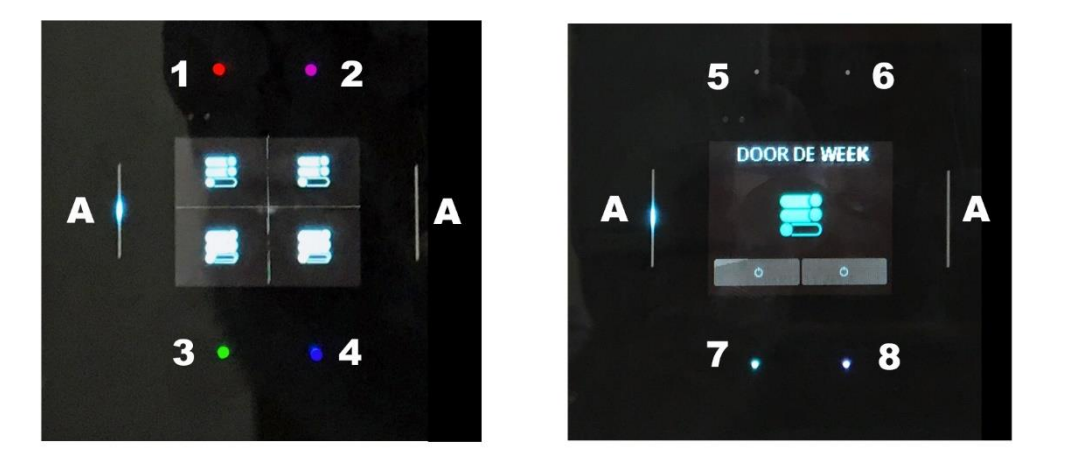

Het schakeldisplay regeert op beweging en komt hierdoor uit 'slaapstand'.

## Presets activeren door met je vinger <u>kort</u> op een van de gekleurde stippen te drukken (ligt aanraken).

## **Beeldscherm en presets:**

- 1 Alles Uit
- 2 Binnen komen (standaard verlichten)
- 3 Ochtend Dienst
- 4 Avond Dienst
- 5 Niet actief
- 6 Niet actief
- 7 Door de weeks (sfeerverlichting v/d Markt) **!! Deze preset staat op een tijdklok.**
- 8 Niet actief

A Hiermee 'swipe' je naar het volgende scherm. Terug swipen gaat niet. Even wachten en het eerste beeldscherm komt terug.

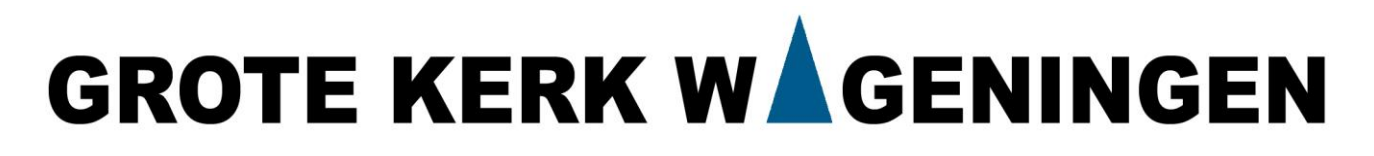

- Wanneer bij binnenkomst de preset "Door de weeks" <u>aan is</u> of <u>nadien aangaat</u>, kan deze het best over overruled worden door:
  - 1. Eerst preset "Alles Uit" en dan de gewenste preset activeren.
  - Bij het verlaten, eerst preset "Alles Uit" en dan de preset "Door de weeks" activeren.
    !! Deze na 23.45 uur niet meer activeren.
- Resetten kan het best door "Alle Lichten UIT" te gebruiken.
- De presets zijn (voorlopige) alleen via het Locatiemanagement (Remco/Frits) aan te passen. Het aanpassen gebeurt door een externe.
- Uitleg over het 'tijdelijk' aanpassen van de verlichting via 'Ubiecloud' volgt nog.